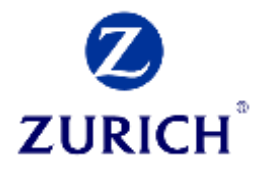

## ZONE 常見疑難

## 首次登入

步驟 1. 在「ID」內輸入您登記的手機號碼然後在「Password」內輸入您啟動時設定的帳戶密碼。

步驟 2. 按「Login」進入 ZONE 網上平台的首頁。

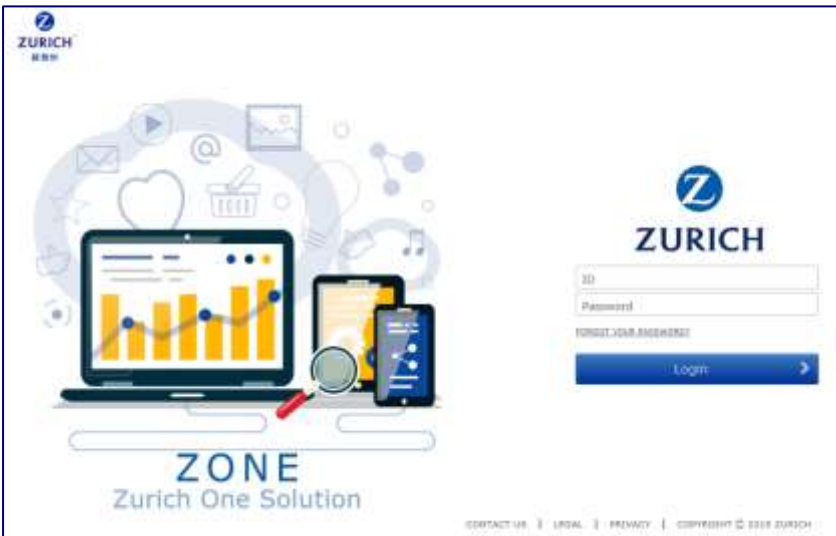

成功登入後,您便可到以下版面。

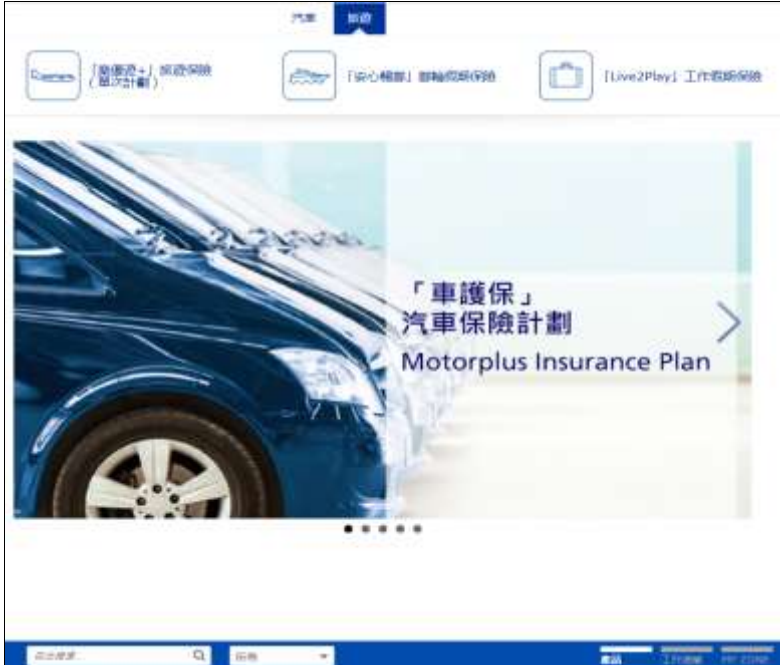

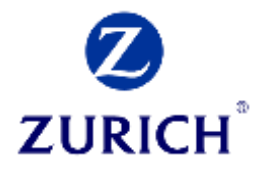

如欲查看有關 ZONE 的功能及詳細資料,請按「MY ZONE」,然後按「按此查看 ZONE 使用 手冊」。

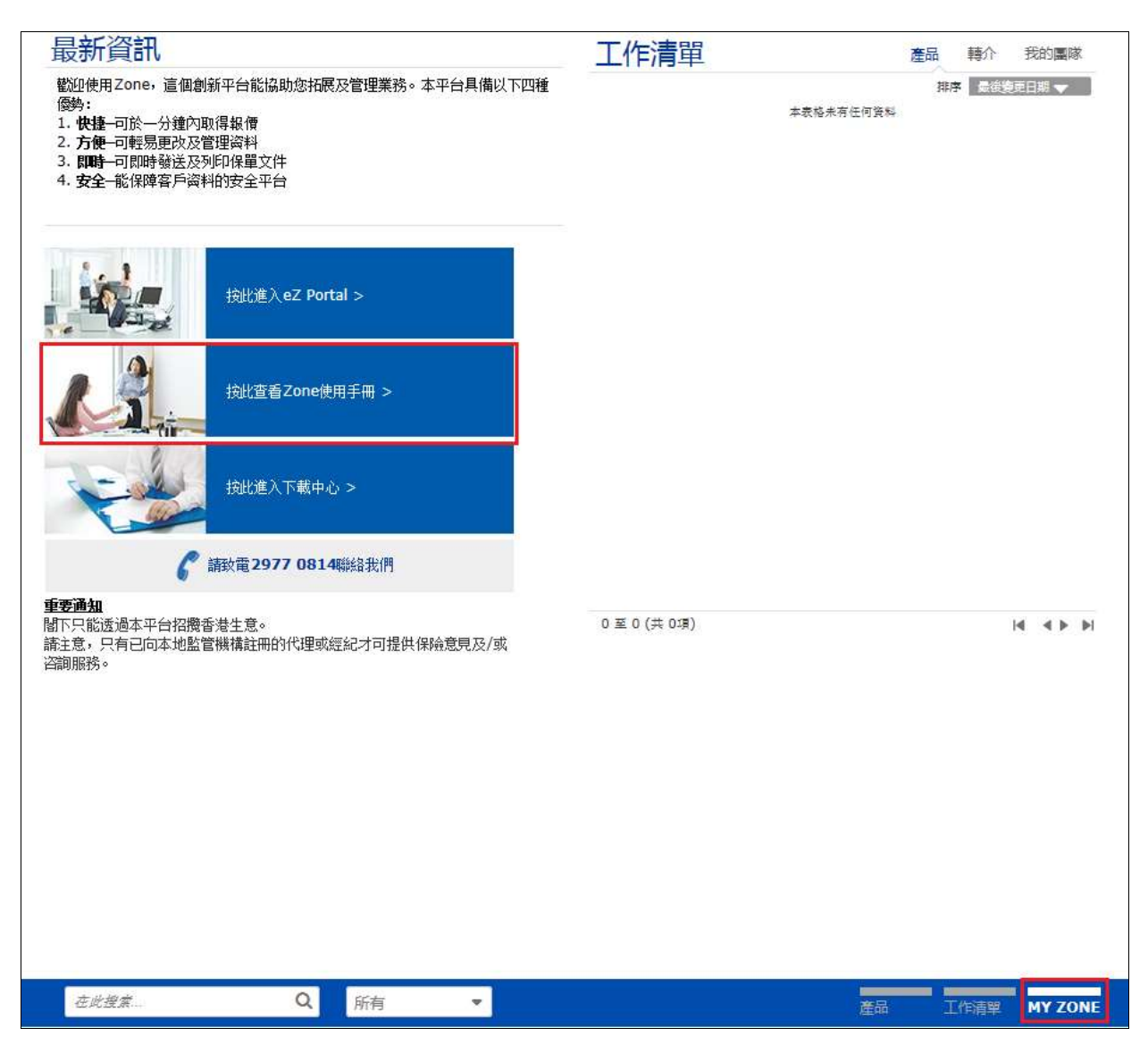

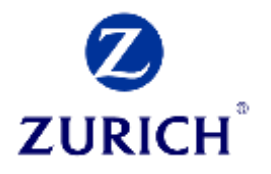

## 疑難排解

如使用 ZONE 時遇上任何問題,請參考下列提供的一般解決方案。

|   | 問題                                                                                                    | 成因                  | 解決方案                                                                                                    |
|---|----------------------------------------------------------------------------------------------------|---------------------|----------------------------------------------------------------------------------------------------|
| 1 | 在登入時出現以下錯誤訊息:                                                                                                    | 登入網址不               | 1. 重新開啟您的網頁瀏覽器並確保網址                                                                                                    |
|   | <u>_</u>                                                                                                    | 正確                  | ( <u>https://gi.zurich.com.hk/agent</u> ) 輸入正確。                                                                                                    |
|   | Access to the requested resource has been denied                                                                                                    |                     | 如您有將 ZONE 儲存至「書籤」或「我的最愛」,建                                                                                                    |
|   |                                                                                                    |                     | 議查看第4和5點檢查儲存網址是否正確。                                                                                                    |
| 2 | 在登入時出現以下錯誤訊息:                                                                                                    | 開啟了重複               | 1. 關閉所有瀏覽器的工作階段。                                                                                                    |
|   |                                                                                                    | 的 ZONE 工            | 2. 重新開啟網頁瀏覽器及嘗試登入。                                                                                                    |
|   | HTTP Status 408 – The time allowed                                                                                                    | 作階段                 |                                                                                                    |
|   | for the login process has been                                                                                                    |                     |                                                                                                    |
| 3 | 在登入時出現以下錯誤訊息:<br>'Your browser version is not<br>supported. Please user Internet<br>Explorer 8 or newer version (with<br>Compatibility View disabled),<br>Google Chrome, Firefox, Safari.' | 不支援網頁<br>瀏覽器的版<br>本 | <ol> <li>確保您的網頁瀏覽器符合 ZONE 系統需求。</li> <li>如您已使用 Internet Explorer 8 或更新版本並出<br/>現此錯誤訊息,請依照下列步驟檢查設定:</li> <li>在網頁瀏覽器右上方點選「工具」圖示</li> <li>點選「相容性檢視設定」</li> <li>在「已新增至相容性檢視的網站」移除蘇黎世<br/>的網頁及確保關閉「在相容性檢視下顯示所有<br/>網頁」</li> </ol> |
|   |                                                                                                    |                     | 相容性檢視設定(B)<br>網際網路選項(O)<br>關於 Internet Explorer(A)                                                                                                    |

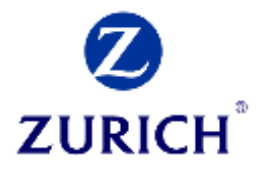

|   | 問題                         | 成因 | 解決方案                                                                                                    |
|---|----------------------------|----|----------------------------------------------------------------------------------------------------|
| 4 | 檢查「我的最愛」儲存網址是否             |    | 1. 在「我的最愛」內的 ZONE 捷徑按滑鼠右鍵,從                                                                                                    |
|   | 正確 (For Internet Explorer) |    | 快速選單中點選「內容(Properties)」。                                                                                                    |
|   |                            |    | Open in new window         Cyper in new window         Cyper in new wind |
|   |                            |    | Shortout key: Norre Vate: Unknown Change kom.                                                                                                    |

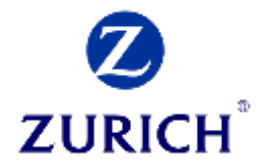

## 技術支援

如需其他技術支援,請聯絡業務支援中心: 2968 2398

熱線服務時間: 星期一至五:上午9時-下午6時星期六、日及公眾假期休息